## 5 予約の変更

予約内容の変更が必要な場合は、次のように操作します。

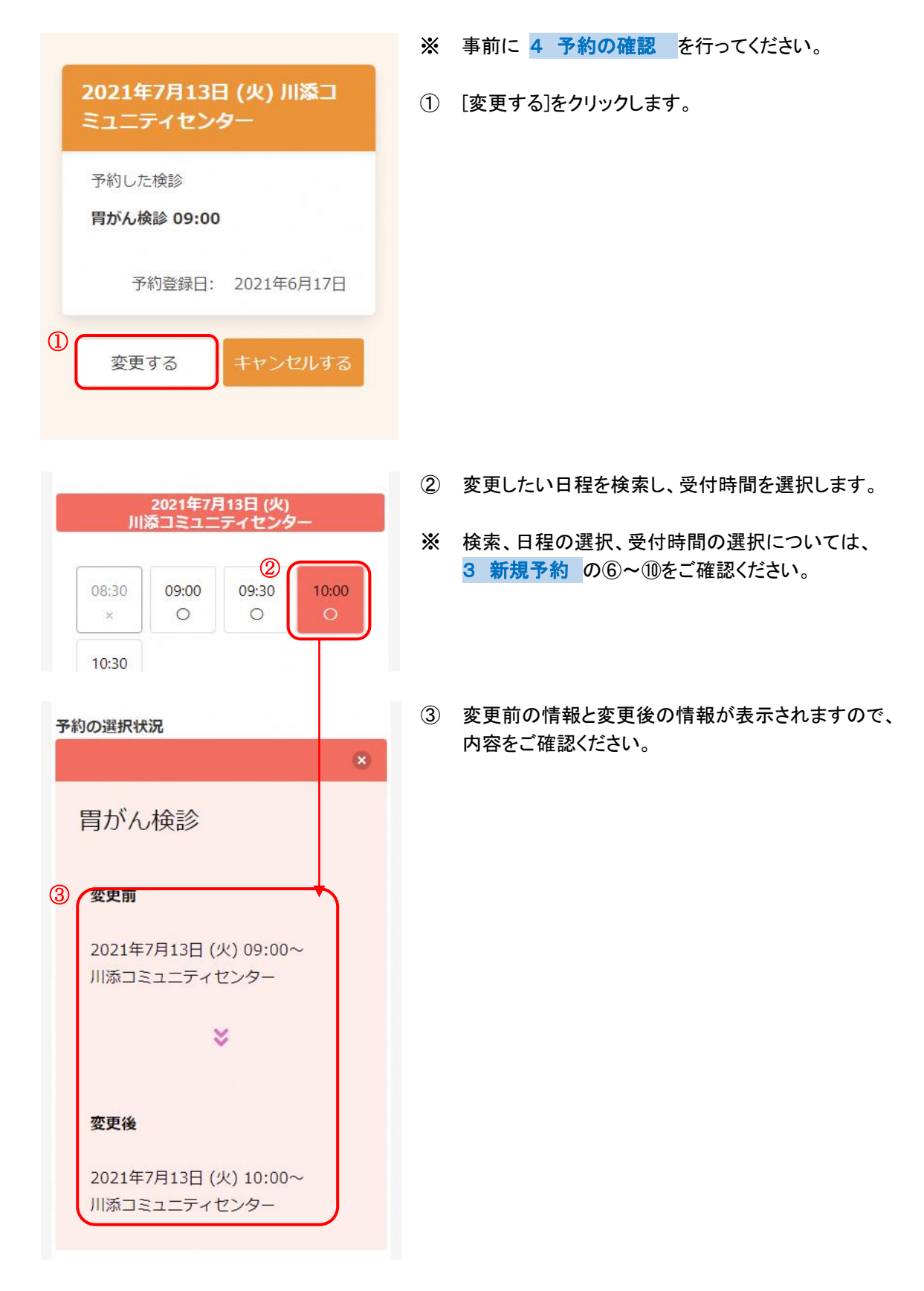

| ④ 申し込みに進む                                      |
|------------------------------------------------|
|                                                |
| <b>0</b> 2 8<br>検索 確認 完了                       |
| 変更内容確認                                         |
| 以下の内容に予約を変更します。<br>問題がなければ変更するボタンを押してく<br>ださい。 |
| 変更後                                            |
| 2021年7月13日 (火) 川添コ<br>ミュニティセンター                |
| 予約した検診<br><b>胃がん検診 10:00</b>                   |
| 5<br>修正する<br>変更する                              |

- ④ [申し込みに進む]をクリックします。
- 変更後の情報を確認します。
  問題なければ、[変更する]をクリックします。
- ※ 内容に修正がある場合は、[修正する]をクリックしてください。

- 変更完了 予約内容を変更しました。 登録されたメールアドレスに完了メー ルが送られます。
  - ⑥ 変更が完了しました。
    登録されたメールアドレスにメールが届きますので、内容をご確認ください。
  - ※ [申込内容の確認を戻る]をクリックすると、 変更後の内容をご確認いただけます。